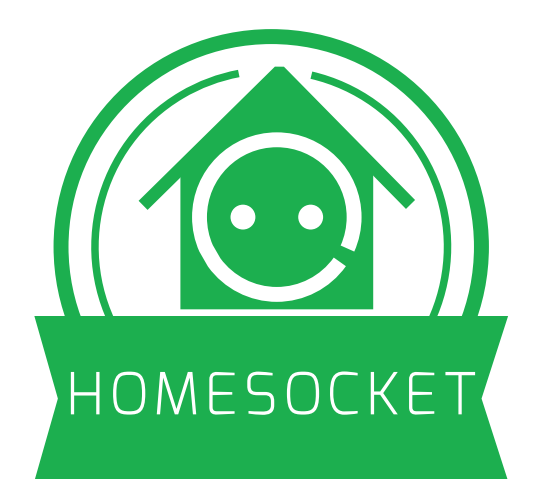

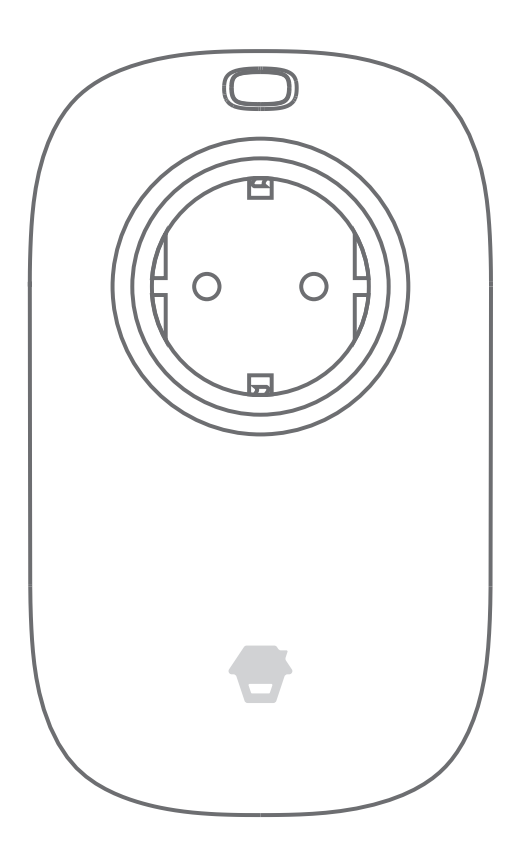

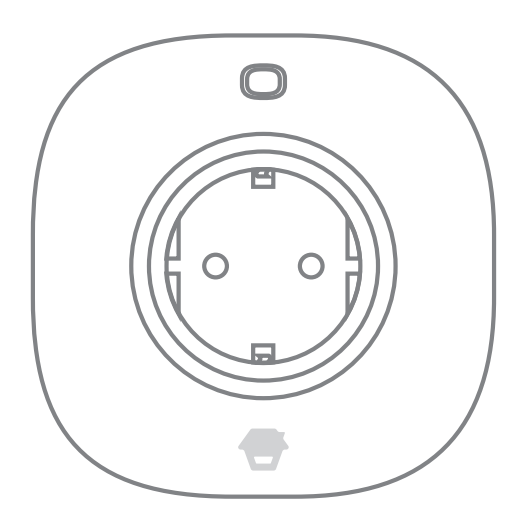

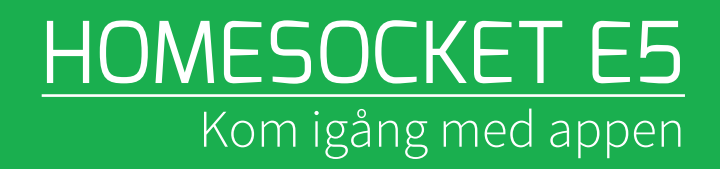

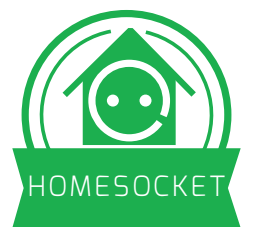

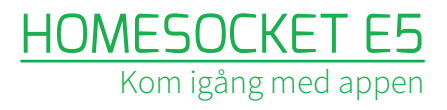

## INSTALLERA UTTAGEN

Innan du börjar med appen, installera basenheten, det större uttaget, i ett vägguttag. Stoppa i ett SIM-kort med pin-koden avslagen. Tryck ned knappen power och håll den intryckt i tre sekunder tills du hör ett pip. En blå lysdiod indikerar att enheten är klar för konfiguration.

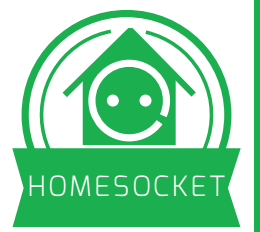

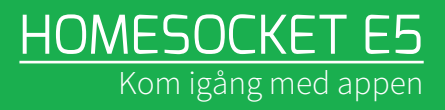

## APP FÖR IOS OCH ANDROID

Börja med att leta upp appen "E5 GPRS plug" i Appstore/Google play. Klicka på installera och starta appen.

Välj "Add device", nästa steg är att scanna enhetens QR kod med din telefon eller surfplatta.

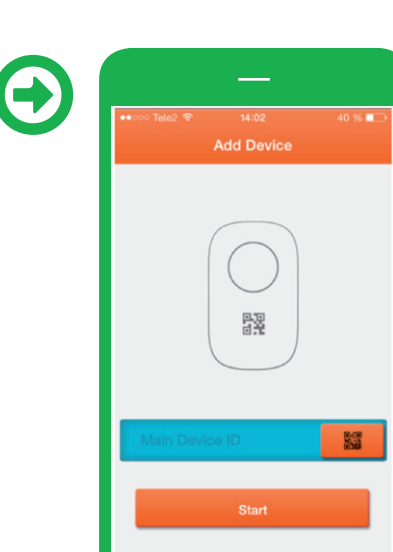

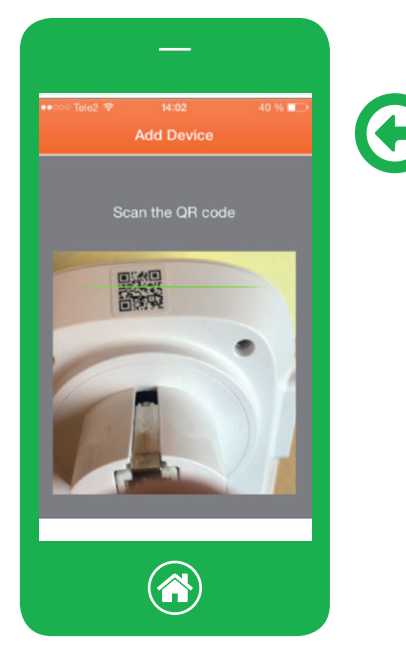

QR koden finns på ena kortsidan. När den är inscannad då är enheten registrerad mot appen.

Nu behöver du ställa in APN för din operatör. Skicka texten

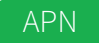

via SMS till enheten. När du fått svar skickar du ett SMS med texten

Setup APN: "internet.telenor.se","",""

I exemplet används Telenor, Telia har "online.telia.se".

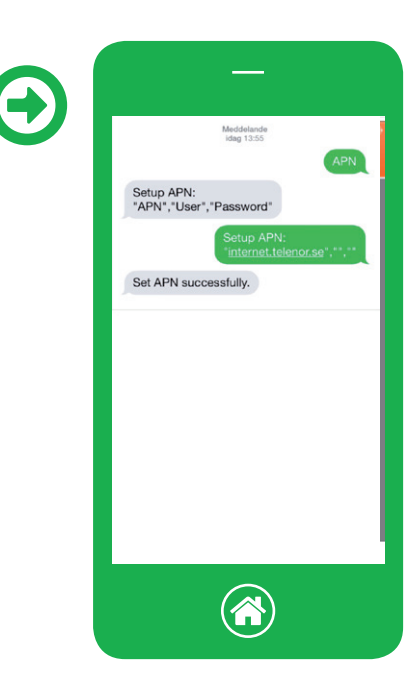

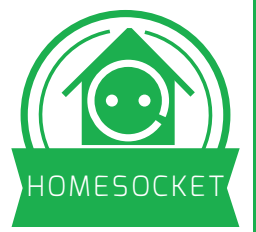

Nu är enheten klar att använda, tryck på on/off knappen så hör du att reläet klickar till eller från.

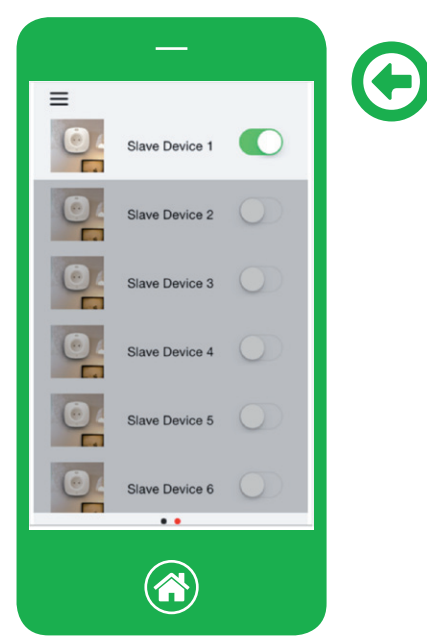

Du kan påverka klientenheten via samma app, för reglaget i sida så hör du att den klickar. En smart funktion är att du kan lagra en bild för varje uttag från kamerarullen vilket underlättar igenkänning.

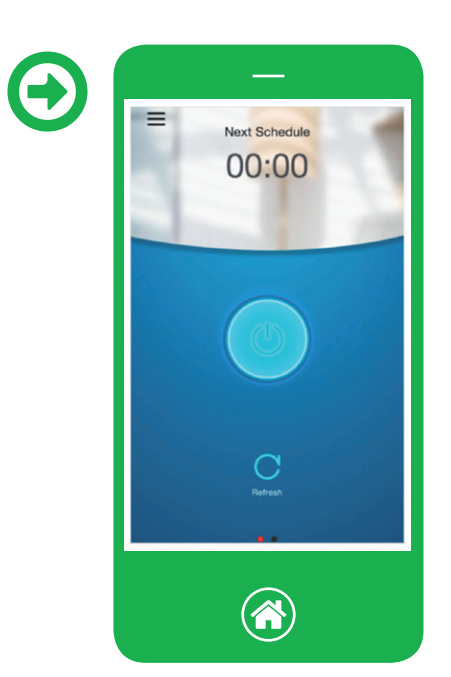

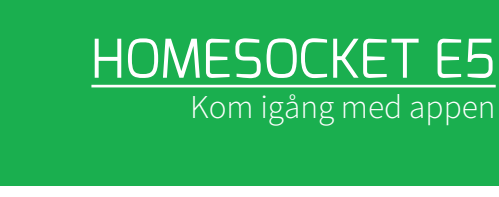